## 如果有问题怎么办

如果无法完成 EVV 打钟系统,请完成以下 故障排除步骤。

| 步骤 | 操作               |
|----|------------------|
| 1  | 确保拨打正确的号码。       |
| 2  | 如果号码正确,请重新拨号,    |
|    | 并尝试完成 EVV 打钟。    |
|    | 如果仍然无法成功完成 EVV   |
|    | 打钟,请联系您的辅导员或机    |
| 2  | 构代表。探访打钟上班不对和    |
| 5  | /或没完成 EVV 打钟下班,将 |
|    | 会导致探访没有工资或者需要    |
|    | 提交已签名的实体工时单。     |

# 辅导员姓名

# 辅导员电话号码

| 工作项目<br>代码 | 工作项目 | 类别 |
|------------|------|----|
|            |      |    |
|            |      |    |
|            |      |    |
|            |      |    |
|            |      |    |
|            |      |    |
|            |      |    |
|            |      |    |
|            |      |    |
|            |      |    |
|            |      |    |
|            |      |    |
|            |      |    |
|            |      |    |
|            |      |    |
|            |      |    |
|            |      |    |

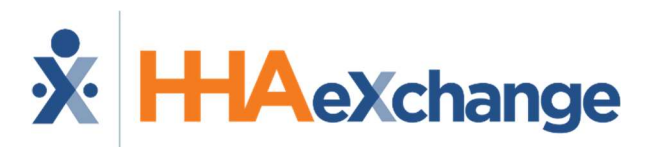

使用 EVV 打钟系统电话:说明

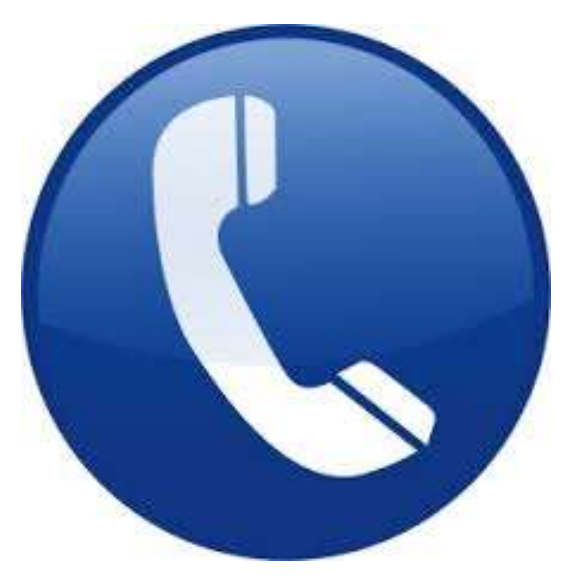

## 机构名称

**Partners in Care** 

## 电话

英语: 844-986-4987 西班牙语: 844-986-5015 普通话: 844-968-4267

| 打 | 打钟上班: |                                                                                                    |  |
|---|-------|----------------------------------------------------------------------------------------------------|--|
|   | 步骤    | 操作                                                                                                    |  |
|   |       | 要进行 EVV 打钟,请从病人的家<br>庭电话拨打本手册封面上提供的号<br>码。                                                                                                    |  |
|   | 1     | <b>注意:</b> 如果无法使用病人的家庭<br>电话,请联系您的辅导员,看是<br>否为该病人登记了其他批准的<br>EVV 打钟系统电话号码。                                                                     |  |
|   | 2     | 在提示时,按 <b>1打钟上班</b> 。                                                                                                    |  |
|   | 3     | 输入员工号码(由您的机构提供)。                                                                                                    |  |
|   | 4     | 确认输入。<br><b>注意</b> :如果输入的 <b>员工号码</b> 不正<br>确,系统会提示您重新输入凭据。<br>如果多次尝试后仍未成功输入 <b>员工</b><br><b>号码</b> ,系统将停止您进行 EVV 打<br>钟, <u>而</u> 您必须联系您的辅导员。 |  |
|   | 5     | 如果 EVV 打钟系统成功完成,则<br>会听到自动播出的以下消息:<br>"您的来电已成功登记"                                                                                              |  |

# 员工号码

您用于打钟上/下班的员工号码不是您的 社会安全卡号码

### 使用电话说明

### 特殊案例

### 相连案例:

如果一次为两个病人提供服务,为成功完成 EVV 打钟,请完成以下步骤:

| 步骤 | 操作                                |
|----|-----------------------------------|
| 1  | 遵循 <b>打钟上班/下班</b> 部分所列的使用         |
|    | 电话说明。                             |
| 2  | 仅对探访完成 <b>一次</b> 打钟上班和下班。         |
| 3  | 在 <u>打钟下班</u> 时,先输入 <b>首要</b> 病人的 |
|    | 工作项目,然后拨打 00 (或                   |
|    | 000)。                             |
| 4  | 对次要病人重复步骤 3。                      |
| 5  | 再次对系统拨打 00(或 000)以完               |
|    | 成 EVV 打钟下班。                       |
|    | <b>注意:</b> 如果不确定谁是 <b>首要</b> 病    |
|    | 人,请联系您的辅导员。输入错                    |
|    | 误的首要病人将导致错误的EVV                   |
|    | 打钟。                               |

### 住家案例:

| 步骤 | 操作                        |
|----|---------------------------|
| 1  | 遵循 <b>打钟上班/下班</b> 部分所列的使用 |
|    | 电话说明。                     |
| 2  | 第一次到达病人的住宅时打钟上班。          |
| 3  | 每个上午,在机构指定的时间 <b>打钟</b>   |
|    | 下班。                       |
| 4  | 在 <b>打钟下班</b> 时,系统会提示您输入  |
|    | 当天的工作项目。完成后,系统会           |
|    | 自动对以下班次发起新的 EVV 上班        |
|    | 打钟。                       |

#### 打钟下班:

| 步骤 | 操作                                                                                                    |
|----|----------------------------------------------------------------------------------------------------|
| 1  | 要进行 EVV 打钟,请从病人的家庭电话                                                                                                    |
| 2  | 拔打本手册封囬上提供的亏码。<br>————————————————————————————————————                                                                                                    |
| 2  | 在提示时,按21钟卜班。                                                                                                    |
| 3  | 输入您的员工号码。                                                                                                    |
| 4  | 确认输入。<br><b>注意:</b> 如果您在使用电话或输入 <b>员工</b><br><b>号码</b> 时遇到困难,请参阅 <b>打钟上班</b><br>说明。                                                                                                    |
| 5  | 如果 EVV 打钟成功完成,系统将提示您<br>通过按以下选项之一来响应每个护理计<br>划工作项目:<br>•1表示是(已执行工作项目)<br>•0表示否(没有履行工作项目),<br>或<br>•*用于客户拒绝工作项目<br>否则你会听到自动播出的以下消息:<br>"请输入为该病人执行的第一次工作项<br>目的 2 位数代码号。"<br>注意:工作项目代码可能是 2 位数或3<br>位数,具体取决于不同的机构。 |
| 6  | <ul> <li>输入每个工作项目代码。</li> <li>如果输入了无效的工作项目代码,则会发出提醒并要求您输入下一个工作项目代码。</li> <li>如果输入了有效的工作项目代码,则会要求您输入下一个工作项目代码。</li> <li>如果病人拒绝了工作项目,则输入星号(*)后接工作项目代码以记录拒绝的工作项目。</li> </ul>                                        |
| 7  | 在所有工作项目输入后,拨打 00 (或<br>000)完成打钟下班。完成后,将会听<br>到以下消息:<br>"您的下班已成功记录。再见。"                                                                                                    |